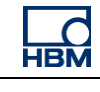

ClipX

# **TECH NOTE – EtherCAT with TwinCAT**

Version: 2018-11-29 Author: Michael Guckes Status: HBM: Public

## **Brief description**

This document is meant to be a guideline to demonstrate the use of a ClipX signal conditioner within an EtherCAT network. For this example a Beckhoff PLC is used. There is also an explanation of how ClipX measurement values can be monitored in the Beckhoff TwinCAT software. Basic knowledge of EtherCAT network and HBM amplifiers are recommended. The basic setup is shown in the figure below.

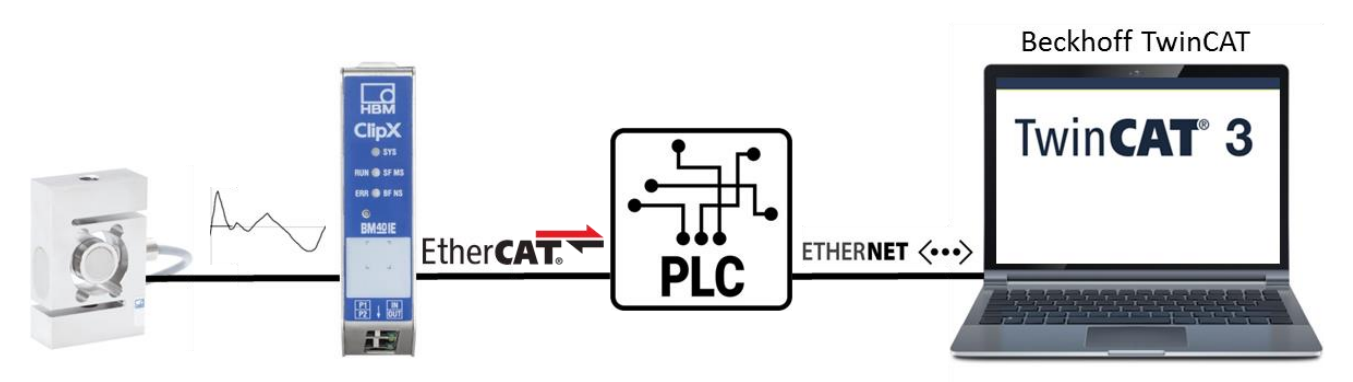

| НВМ                                 | ClipX > Fieldbus                             |                  |                     |                  | •                     |
|-------------------------------------|----------------------------------------------|------------------|---------------------|------------------|-----------------------|
| A Home                              | ClipX 🛛 🖨 Default name of parameter set (01) |                  |                     | 🔘 38 % Status: 🌒 | EtherCAT: OPERATIONAL |
| Network                             | Settings                                     |                  |                     |                  |                       |
| Amplifier                           | Protocol type                                |                  | Bus state           | A1               |                       |
| ∑ Calculated Channels ↑ Peak Values | Firmware state                               | Firmware version | NetX load           | AL               |                       |
| Limit Switches                      | running                                      | 4.7.0.3          | 14%                 |                  |                       |
| Digital I/O                         |                                              |                  |                     |                  | Download ESI          |
| € Analog Output                     |                                              |                  |                     |                  |                       |
| Tieldbus                            | Ether <b>CAT</b>                             |                  |                     |                  |                       |
| Parameter Sets                      |                                              |                  |                     |                  |                       |
| <> Ethernet API                     |                                              |                  |                     |                  |                       |
| Captured Values                     | External FB value 1                          |                  | External FB value 2 |                  |                       |
| III ClipX Bus                       | Fieldbus #1                                  | 0.000            | Fieldbus #2         |                  | 0.000                 |
| ↓ Update                            |                                              | 0.000            |                     |                  | 0.000                 |

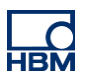

# Operation

The ClipX amplifier system can be parameterized and operated via the internal web server, connected by the standard Ethernet cable to a PC. Connect ClipX with laptop via plug X1 to the USB Ethernet adapter. The present ClipX has the fix IP address 192.168.1.25. Type in the ClipX IP address into the web browser or double click on ClipX in Network. Make sure the right Fieldbus is selected. ClipX BM40IE is able to handle EtherCAT, Ethernet/IP and Profinet.

In this example the PLC program will run on our laptop. Connect ClipX plug X7 to laptops network card and start TwinCAT from Desktop.

Create a new project.

| Start Page 😕 ×<br>TwinCAT Project<br>New TwinCAT Project<br>New Measurement Project<br>New Project<br>Open Project<br>Connect To Team Foundation S<br>Recent Projects                          | AT®                | Get Started                       |          | What's New ir<br>Learn about th<br>TwinCAT 3 D<br>TwinCAT 3 H | n TwinCAT 3<br>he new features of TwinCAT 3.<br>verview<br>ocumentation<br>elp Viewer |            |
|----------------------------------------------------------------------------------------------------|--------------------|-----------------------------------|----------|---------------------------------------------------------------|---------------------------------------------------------------------------------------|------------|
| New Project                                                                                                    |                    |                                   |          |                                                               | 8                                                                                     | x          |
| ▶ Recent                                                                                                    | .NET Framework 4.5 | <ul> <li>Sort by: Defa</li> </ul> | ult 🗸    |                                                               | Search Installed Templates (Ctrl+E)                                                   | <u>ہ</u> م |
| <ul> <li>Installed</li> <li>Templates         <ul> <li>Other Project Types</li> <li>TwinCAT Measurement</li> <li>TwinCAT PLC</li> <li>TwinCAT Projects</li> <li>Samples</li> </ul> </li> </ul> | TwinCAT XA         | E Project (XML form               | at) Twin | CAT Projects                                                  | Type: TwinCAT Projects<br>TwinCAT XAE System Manager<br>Configuration                 |            |

For configuration from ClipX the EtherCAT Master could use the ESI file generated from ClipX web browser. Or without ESI file, via device scan.

If you work the first time with TwinCAT, you have to assign at first your network card to TwinCAT. This step is already done. Just keep in mind.

EDIT

Solution Explorer

PLC

%₀₀ C++ 1/0

FILE

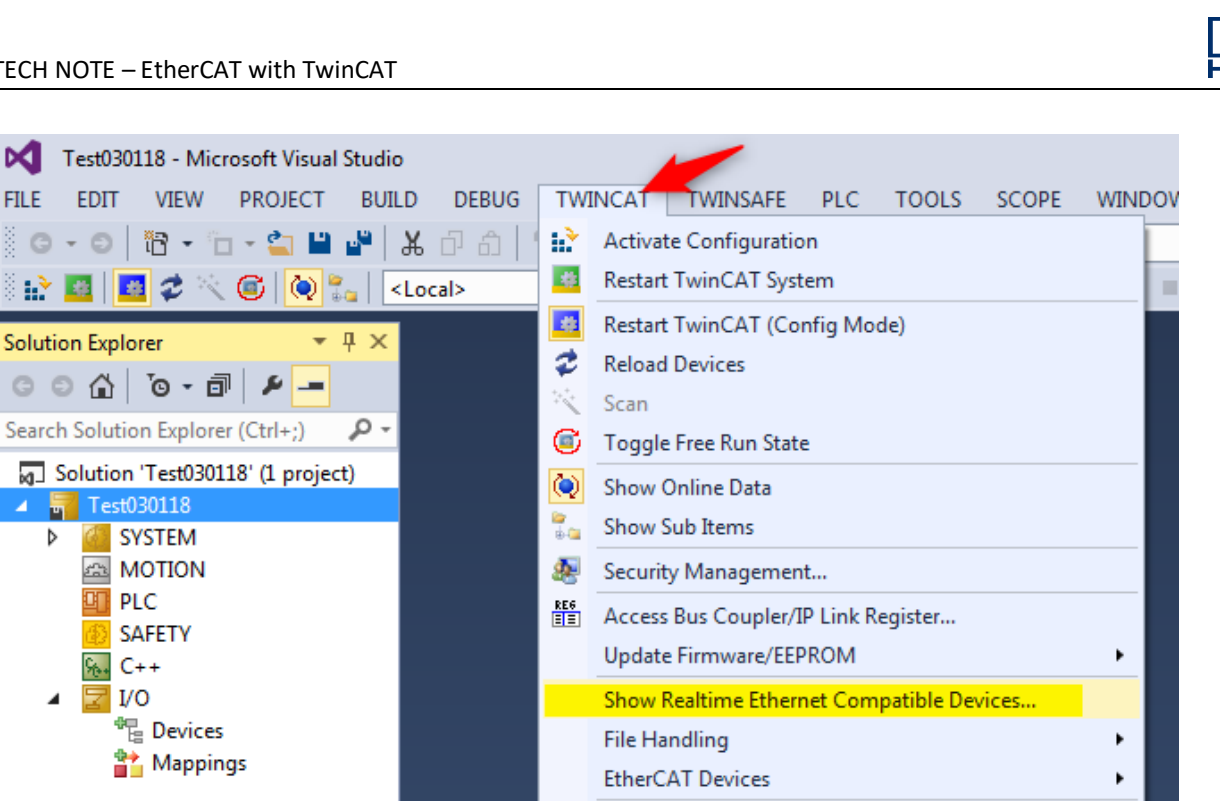

About TwinCAT

Right click on devices and scan for devices.

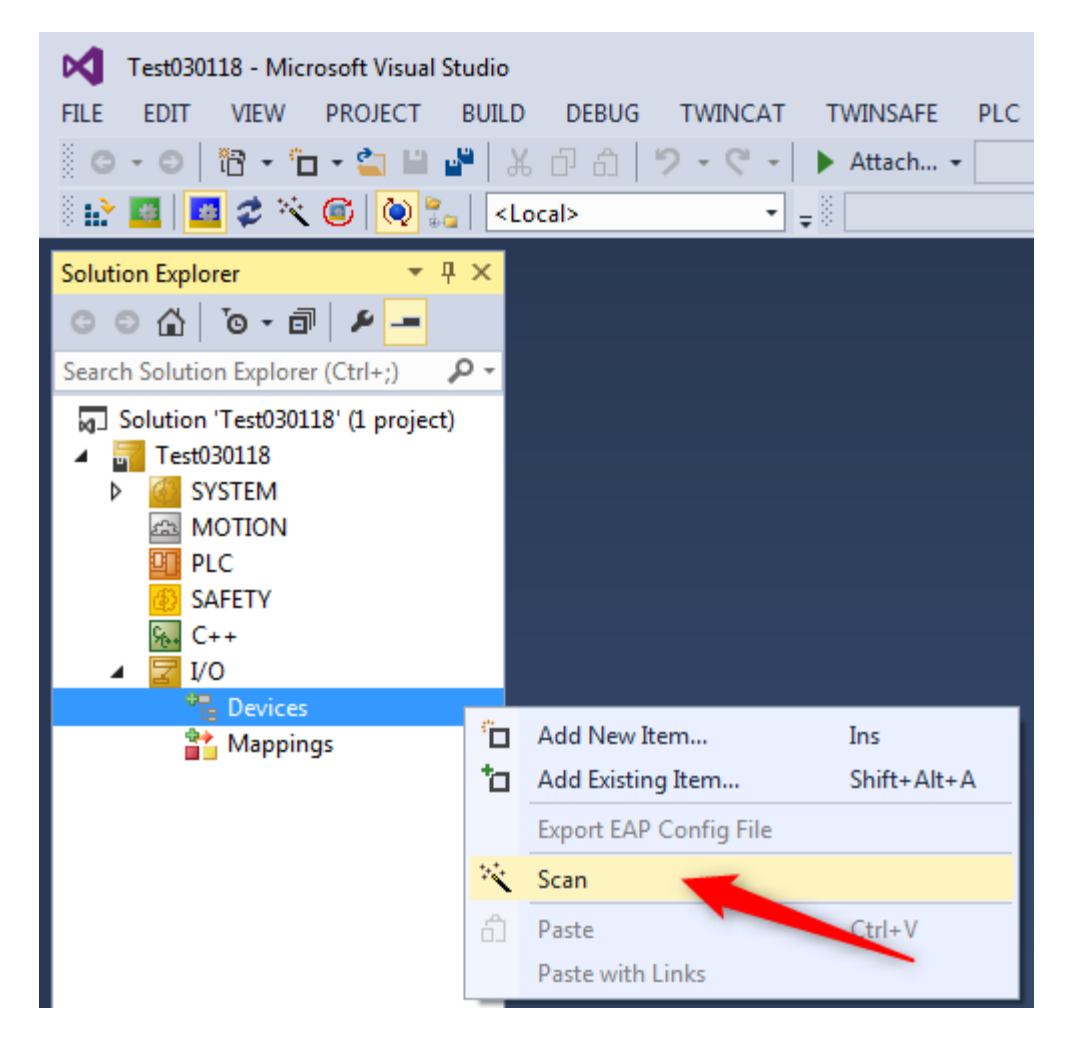

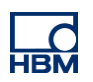

#### Confirm with OK

| Test030118 - Microsoft Visual Studio         FILE       EDIT       VIEW       PROJECT       BUILD         Image: Image: | DEBUG TWINCAT TWINSAFE PLC TO | OOLS SCOPE WINDOW HELP<br>Release  TwinCAT RT (x64)                     |
|----------------------------------------------------------------------------------------------------|-------------------------------|-------------------------------------------------------------------------|
| 🗄 🔛 🧧 🖉 🔨 🌀 🚺 🐛 🛛 💶                                                                                                    | cal> 👻 🛫                      |                                                                         |
| Solution Explorer                                                                                                    | 1 new I/O devices found       | vinCAT-Intel PCI Ethernet A] OK<br>Cancel<br>Select All<br>Unselect All |

No Free Run. Becaurse we have to assigne some PDOs at first. PDOs like Measured Value, Status and so on.

| Solution Explorer                 | <b>▼</b> ₽ × | Microsoft Visual Studio |
|-----------------------------------|--------------|-------------------------|
| © © 🟠 io - 🗇 🖊 🗕                  |              |                         |
| Search Solution Explorer (Ctrl+;) | ρ-           |                         |
| Solution 'Test030118' (1 project) |              | Activate Free Run       |
| SYSTEM                            |              |                         |
| A MOTION                          |              | Yes No                  |
| I PLC                             |              |                         |
| 🙆 SAFETY                          | _            |                         |
| ‱, C++                            |              |                         |
| 🔺 🔀 I/O                           |              |                         |
| Devices                           |              |                         |
| 🔺 📑 Device 2 (EtherCAT)           |              |                         |
| 🚔 Image                           |              |                         |
| 🚔 Image-Info                      |              |                         |
| 🥏 SyncUnits                       |              |                         |
| Inputs                            |              |                         |
| Outputs                           |              |                         |
| 👂 🛄 InfoData                      |              |                         |
| Box 1 (ClipX)                     |              |                         |
| Mappings                          |              |                         |

Double click on ClipX, Process Data and assign PDOs, for example Gross value.

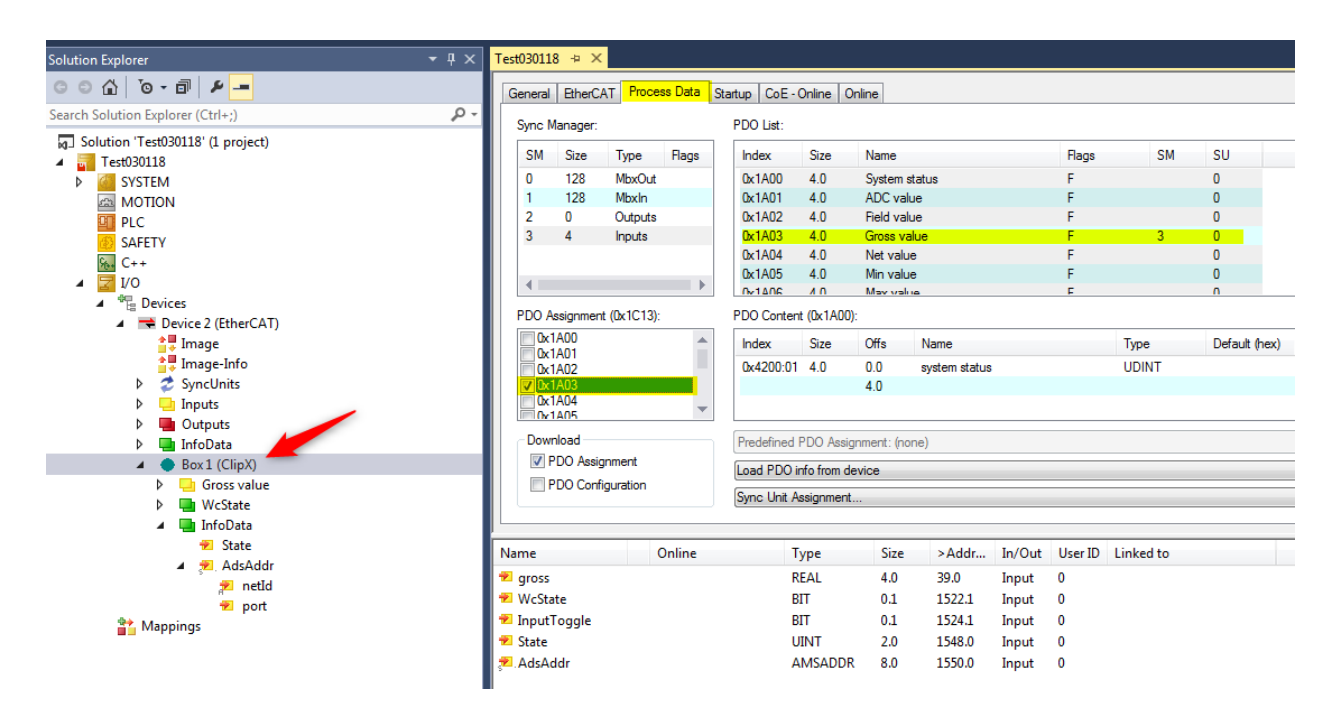

Reload devices and confirm Free Run. Now you should see a changing measured value.

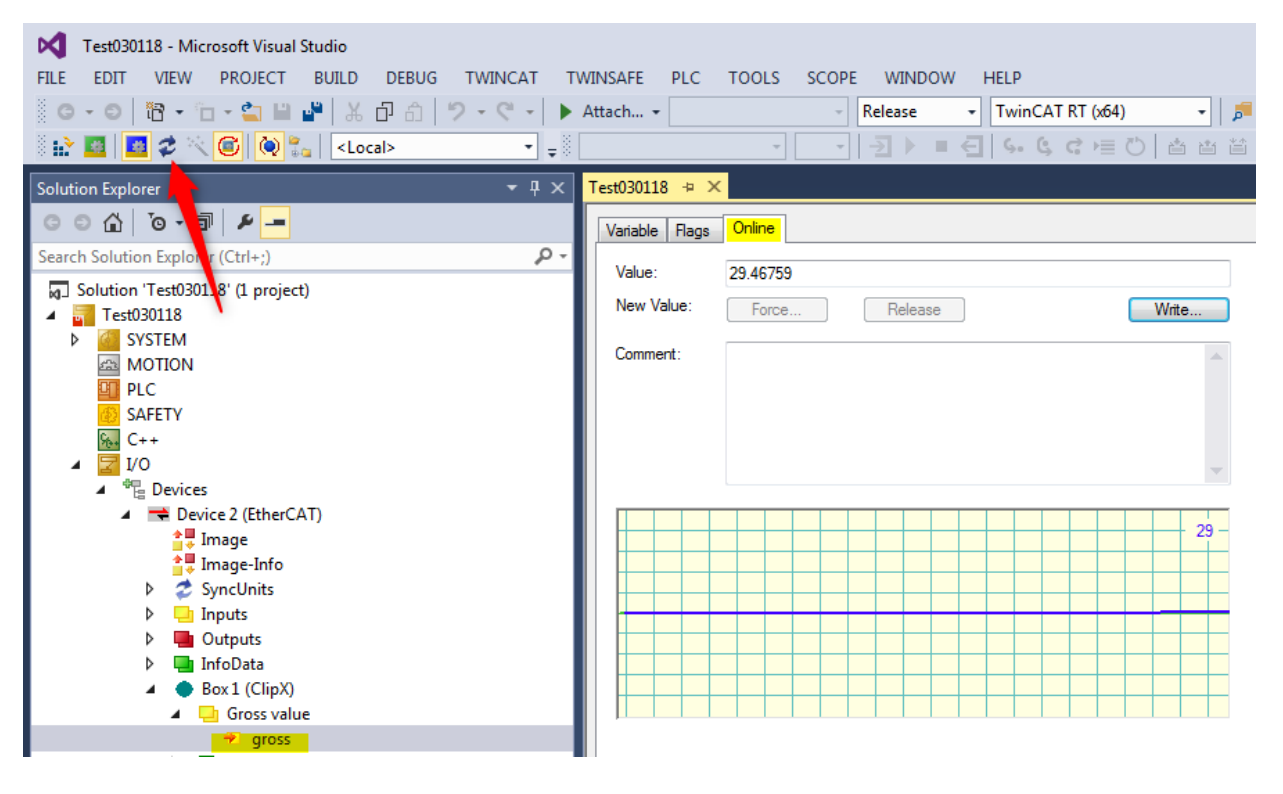

## 3 TwinCAT Scope

TwinCAT 3 offers a good possibility for visualize the mapped PDOs. In the following example we want verify the update rate from ClipX measured value.

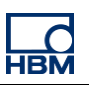

Add via right mouse click on PLC, a new item.

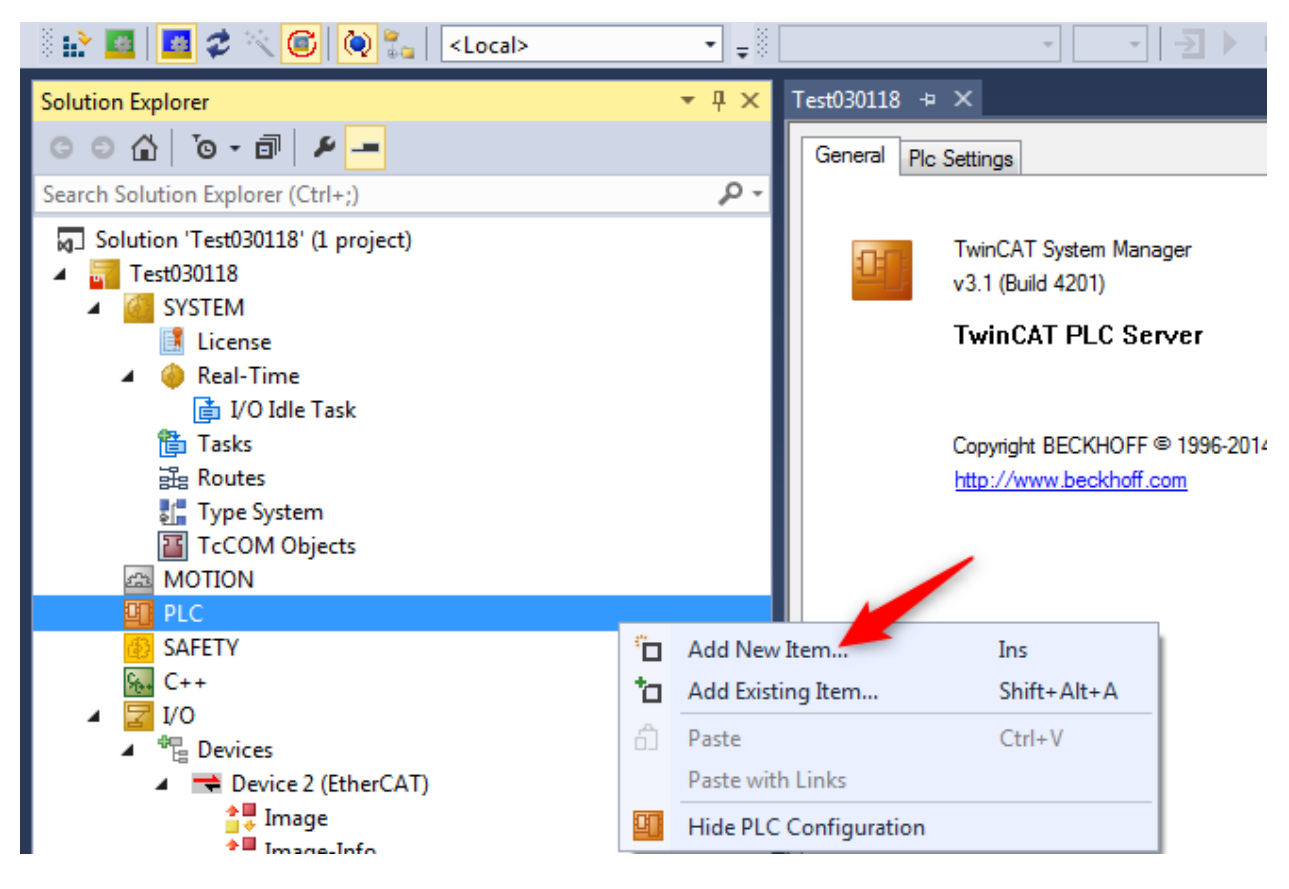

Choose standard PLC Project.

| 🔆 🔛 🛄 🥏 🔨 🎯 🗞 🔤 <local></local>                                                                                                    |             |                        | · · · ·         | ) ■ ┨   S- G d l = 0            |                       |                                                                      |     |
|----------------------------------------------------------------------------------------------------|-------------|------------------------|-----------------|---------------------------------|-----------------------|----------------------------------------------------------------------|-----|
| Solution Explorer                                                                                                    | <b>▼</b> ₽× | Add New Item - Test030 | 118             |                                 |                       | ?                                                                    | x   |
| ○ ○ ☆   'o - i   <i>⊭</i>                                                                                                    |             | ▲ Installed            |                 | Sort by: Default                |                       | Search Installed Templates (Ctrl+E)                                  | P-  |
| Search Solution Explorer (Ctrl+;)                                                                                                    | <i>-</i> م  | Dia Tananiatan         |                 |                                 |                       |                                                                      | -   |
| Solution 'Test030118' (1 project)                                                                                                    |             | Pic Templates          |                 | Standard PLC Project            | Plc Templates         | Type: Plc Templates                                                  |     |
| <ul> <li>▲ Test030118</li> <li>▲ SYSTEM</li> <li>▲ License</li> <li>▲ Pical-Time</li> <li>⊕ I/O Idle Task</li> <li>▲ 100 Task</li> <li>▲ 100 Task</li> <li>쿄 PicTask</li> <li>쿄 Routes</li> <li>ఔ Tope System</li> <li>ఔ TcCOM Objects</li> <li>⊠ MOTION</li> </ul> |             |                        |                 | Empty PLC Project               | Plc Templates         | Creates a new IwmCAI PLC project<br>containing a task and a program. |     |
|                                                                                                    |             |                        |                 |                                 |                       |                                                                      |     |
| SAFETY                                                                                                    |             |                        |                 | Click here to go online a       | nd find templates.    |                                                                      |     |
| ⊿ <mark></mark>                                                                                                    |             | Name:                  | Scope           |                                 |                       |                                                                      |     |
| ▲ <sup>4</sup> <sup>m</sup> <sub>10</sub> Devices                                                                                                    |             | Location:              | C:\Users\admin\ | Documents\Visual Studio 2013\Pr | rojects\Test030118\ - | Browse                                                               |     |
| ✓ ■ Device 2 (EtherCAT) ↓ Image ↓ Image                                                                                                    |             |                        |                 |                                 |                       | Add                                                                  | cel |
| intrage-into                                                                                                    |             | TNUMBER PTOJEC         |                 | Auto start                      | PUIL                  | Code Size Data Size                                                  |     |

Define variable like GrossValue AT %ID39 : REAL;

GrossValue : variable name AT %ID39 : Input, 4 byte, address 39 REAL : data format

How should I know that? -> Explanation page 12.

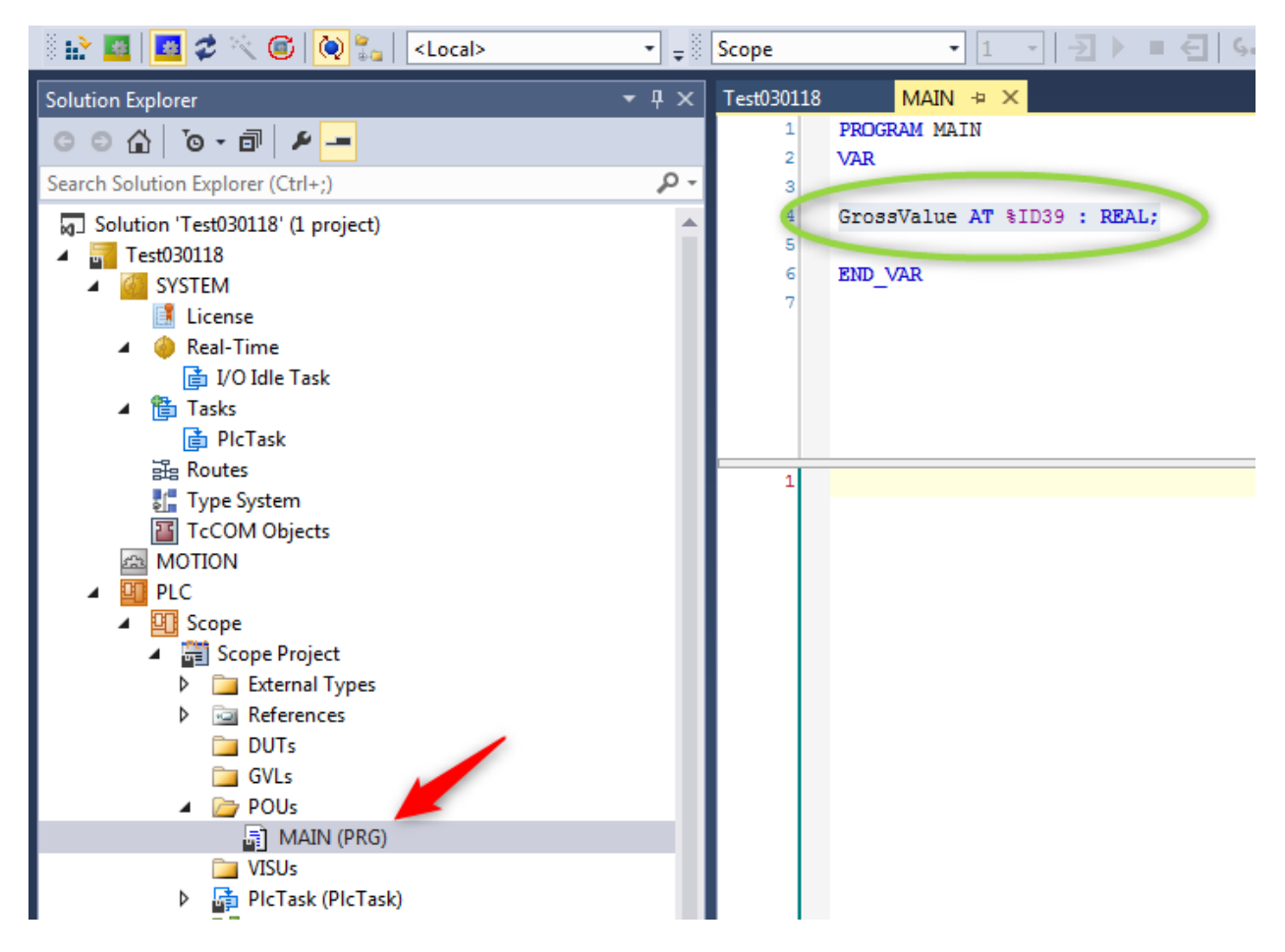

Activate configuration.

| Test030118 - Microsoft Visual Studio |                         |            |              |                 |
|--------------------------------------|-------------------------|------------|--------------|-----------------|
| FILE EDIT VIEW PROJECT BUILD DEBUG   | TWINCAT T               | WINSAFE F  | PLC TOOLS    | SCOPE WINDOW    |
| ◎ - O   18 - 1 - 🖕 💾 🖉   X 🗇 台       | ウ・ペート                   | Attach 👻   |              | - Release       |
| 🛙 😥 🖾 😂 🔨 🎯 🔯 🛼 🛛 <local></local>    | • <b>=</b> <sup>8</sup> | Scope      | •            | 1 → → ■         |
| Sc Act, Configuration                | <b>-</b> ₽×             | Test030118 | MAIN H       | • ×             |
| G O A O - A -                        |                         | 1          | PROGRAM MAIN | Γ               |
| Search Solution Ex Jorer (Ctrl+;)    | - م                     | 2          | VAR          |                 |
| Solution 'Test03018' (1 project)     |                         | 4          | GrossValue A | T %ID39 : REAL; |
| <ul> <li>Test030118</li> </ul>       |                         | 5          |              |                 |
| SYSTEM                               |                         | 6          | END_VAR      |                 |
| License                              |                         | 7          |              |                 |
| 🔺 🧅 Real-Time                        |                         |            |              |                 |
| 📑 I/O Idle Task                      |                         |            |              |                 |
| ▲ 管 Tasks                            |                         |            |              |                 |
| 📋 PlcTask                            |                         |            |              |                 |
| 🗄 Routes                             |                         | 1          |              |                 |
| 🚛 Type System                        |                         |            |              |                 |
| TcCOM Objects                        |                         |            |              |                 |
| MOTION                               |                         |            |              |                 |
|                                      |                         |            |              |                 |
| Scope                                |                         |            |              |                 |
| Scope Project      External Typer    |                         |            |              |                 |
| b 🖂 References                       |                         |            |              |                 |
| DUTs                                 |                         |            |              |                 |
| GVLs                                 |                         |            |              |                 |
| POUs                                 |                         |            |              |                 |
| T MAIN (PRG)                         |                         |            |              |                 |

Not wondering about following massage. It will be corrected in the next steps.

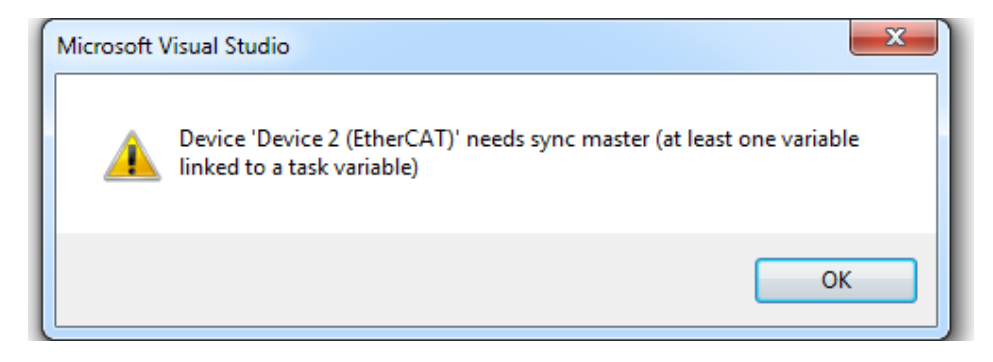

Cancel Run Mode question.

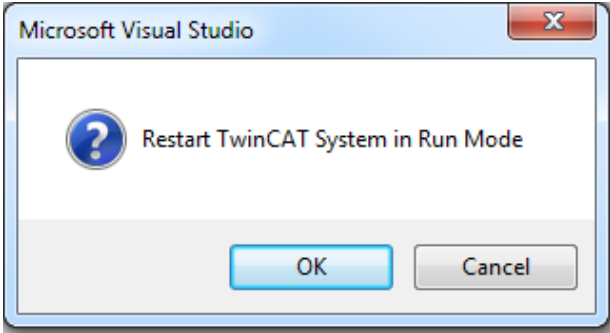

Assign ClipX Gross Value to your pre define variable.

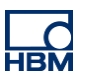

Look to the ClipX Gross value properties. Address 39, format REAL.

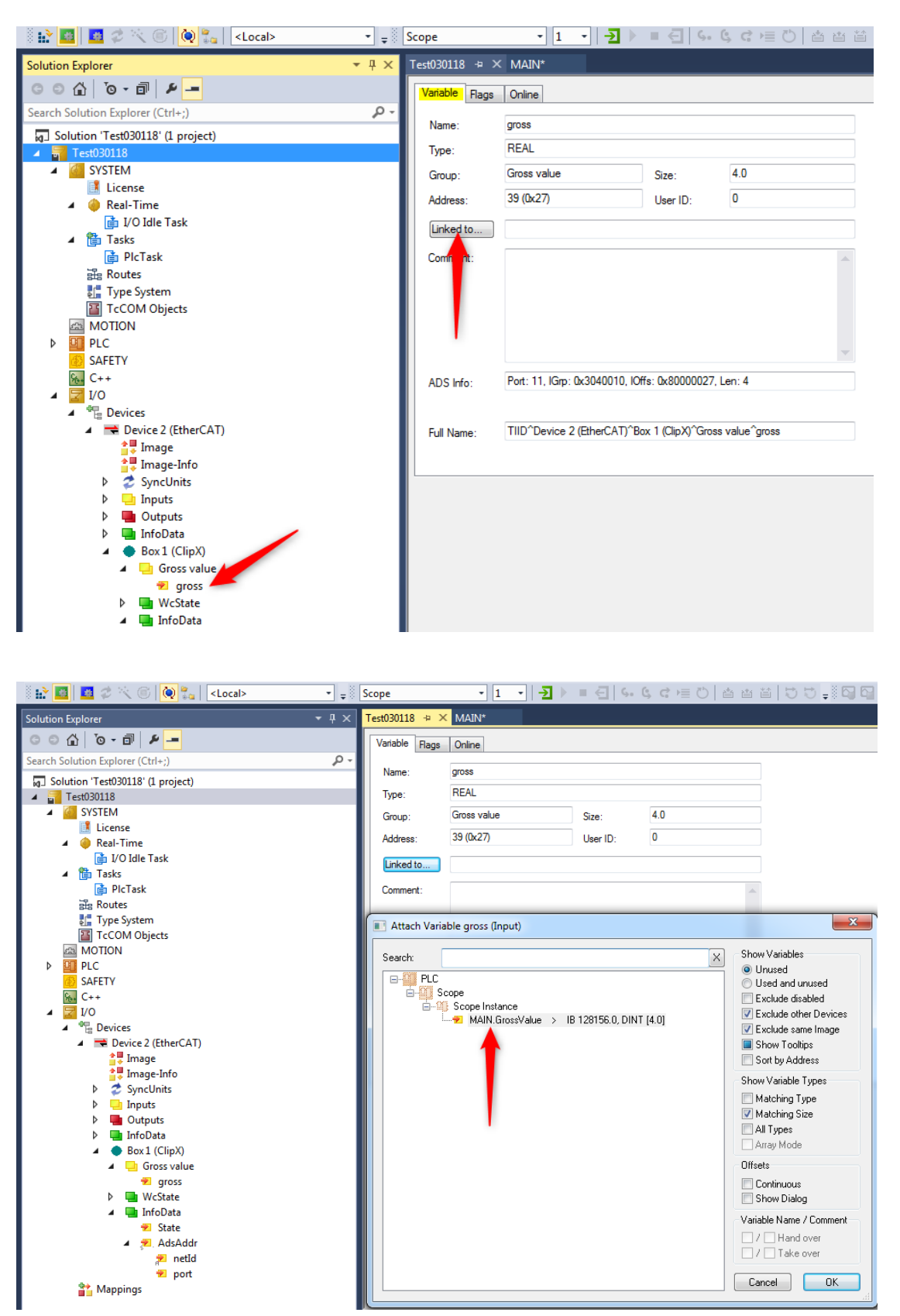

ClipX is able to run up to 4kHz. Means for check this rate we have to set the PLC base time to 250µs.

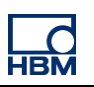

| 🖗 🔛 🧧 🥔 🔨 🌀 🚺 🍡 🔤 💶 🖂                        |          | Scope 🔹 🖬 🚽 🔄 🕨 = 🚭 🖓 🕫 🖄 🖆 🛱 💭 🚚 🗖                                     |
|----------------------------------------------|----------|-------------------------------------------------------------------------|
| Solution Explorer                            | • ¶ ×    | Test030118 → × Scope YT Project MAIN [Online]                           |
| ○ ○ ☆   <sup>™</sup> o - ฮ   ≯ <mark></mark> |          | Settings Online Priorities C++ Debugger                                 |
| Search Solution Explorer (Ctrl+;)            | ρ-       |                                                                         |
| Solution 'Test030118' (2 projects)           | <b>A</b> | Router Memory (Mbyte):                                                  |
| Test030118                                   | - 11     | Available CPUs (Windows/seated): 1 🚔 0 🚔 Read from Target Set on target |
| SYSTEM                                       | - 11     |                                                                         |
| License                                      |          | CPU RT-CPU Base Time CPU Limit Latency Warning                          |
| 👂 🧼 Real-Time 🥌                              |          |                                                                         |
| 🔺 🎁 Tasks                                    |          |                                                                         |

Activate Run Mode

| M       | Test0301  | 18 - Mic     | rosoft Visual | Studio                                                                                                    |       |            |            |            |      |         |       |         |    |
|---------|-----------|--------------|---------------|----------------------------------------------------------------------------------------------------|-------|------------|------------|------------|------|---------|-------|---------|----|
| FILE    | EDIT      | VIEW         | PROJECT       | BUILD                                                                                                    | DEBUG | TWINCAT    | TV         | VINSAFE    | PLC  | TOOLS   | SCOPE | WIND    | ow |
| G       | - 0       | 8 - 1        | - 🖆 💾         | ¥   ¥                                                                                                    | D 🖞   | 9-9-       | •          | Attach 👻   |      |         | ~     | Release |    |
| 3<br> } | 4         | 2 ×          |               | 🖕 🛛 <lo< td=""><td>cal&gt;</td><td>•</td><td><b>-</b> 8</td><td>Scope</td><td></td><td>•</td><td>1 -</td><td>-₹►</td><td></td></lo<> | cal>  | •          | <b>-</b> 8 | Scope      |      | •       | 1 -   | -₹►     |    |
| Solut   | ion E.q.  | rer          |               |                                                                                                    |       | <b>-</b> ₽ | ×          | Test030118 | }    | MAIN    | + ×   |         |    |
| G       | ⊃ 🏠       | <b>0</b> • 🖻 | 1 🖌 🗕         |                                                                                                    |       |            |            | 1          | PRO0 | RAM MAI | N     |         |    |
| Searc   | h Solutio | n Explore    | r (Ctrl+;)    |                                                                                                    |       | ۶          | ) -        | 3          |      |         |       |         |    |

Login

| Test030118 - Microsoft Visual Studio |                                               |
|--------------------------------------|-----------------------------------------------|
| FILE EDIT VIEW PROJECT BUILD DEBUG   | TWINCAT TWINSAFE PLC TOOLS SCOPE WINDOW HE    |
| 🧯 🖸 🕶 🖕 🎦 🕶 🖆 👘 🖉 🕹 🖉                | ッ - ペ - ト Attach Release - T                  |
| 🖗 🔛 🧧 🖉 🔨 🌀 🚺 🍡 🛛 💶 Local>           | • <sub>₹</sub> Scope • 1 • <del>2</del> ► = < |
| Solution Explorer                    | - Ț × Test030118 MAIN - ×                     |
| ○ ○ ☆ ĭo - □ ≠                       | 1 PROGRAM MAIN                                |
| Search Solution Explorer (Ctrl+;)    | ρ - 3                                         |
| 🔺 🙋 SYSTEM                           | 4 GrossValue AT %ID39 : real;                 |
|                                      | 5                                             |

Start the PLC

| FILE   | EDIT      | VIEW       | PROJECT     | BUILD | DEBUG | TWINCA | ТТ         | WINSAFE   | PLC    | TOOLS     | SCOPE     | WINDOW    | HELP        |
|--------|-----------|------------|-------------|-------|-------|--------|------------|-----------|--------|-----------|-----------|-----------|-------------|
| G      | - 0       | 18 • 1     | - 🖆 💾       | 📲 🖁 🕷 | r 9   | 9-9-   | -   •      | Attach    | -      |           | - R       | elease    | - Twin      |
| š 🍂    | *         | <b>2</b> 🔍 | . 🎯 🛛 🕲 🖁   | -Loc  | cal>  |        | - <b>-</b> | Scope     |        | •         | 1 •       | Ð 🕨 🗉     | <b>€</b> 6. |
| Soluti | on Explo  | orer       |             |       |       | -      | Ψ×         | Test03011 | 18     | MAIN [0   | )nline] 👳 | × start ( | F5)         |
| 00     |           | `0 • Ō     | P 🖌 🗕       |       |       |        |            | Test0     | 30118. | Scope.MAI | N         |           | -           |
| Search | n Solutio | on Explore | er (Ctrl+;) |       |       |        | ρ-         | Expressi  | on     |           |           |           |             |
|        | -         |            |             |       |       |        |            | A 6       | roseVa | ue        |           |           |             |

Now you should see the changing ClipX Gross value.

| Test030118 - Microsoft Visual Studio  |                    |                    |                                  |
|---------------------------------------|--------------------|--------------------|----------------------------------|
| FILE EDIT VIEW PROJECT BUILD DEBUG TW | INCAT TWINSAFE PLC | TOOLS SCOPE WINDOW | HELP                             |
| 〇・〇  階・位・🖕 💾 🔐   米 凸 台   ウ・           |                    | - Release          | TwinCAT RT (x64)     F           |
| 🖗 🔛 🧧 🥔 📉 🎯 🚺 🍓 🐛 🛛 <local></local>   | 👻 🚽 🖉 Scope        | • 1 • 🚽 🕨 🖬 🤇      | 🔤   ららは 1月 🖸   台 🖀 🖄   🖯 💐 🖓 🖓 🔤 |
| Solution Explorer                     | ▼                  | MAIN [Online] 💠 🗙  |                                  |
| ○ ○ ☆ io - i / ≠                      | Test030118.5       | cope.MAIN          |                                  |
| Search Solution Explorer (Ctrl+;)     | P - Expression     | Type Value         | Prepared value Address Comme     |
|                                       | 🔹 🔷 GrossValu      | P REAL 0.6761      | 02638 %ID39                      |

To use the Scope Functionality, right mouse click on the value, add to scope.

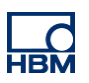

| Test030110 | Test030118.Scope.MAIN |                  |             |                |         |         |  |  |  |
|------------|-----------------------|------------------|-------------|----------------|---------|---------|--|--|--|
| Expression |                       | Туре             | Value       | Prepared value | Address | Comment |  |  |  |
| GrossV     | (=l=                  | 254              | 0.101000101 |                | %ID39   |         |  |  |  |
|            | 61                    | Add Watch        |             |                |         |         |  |  |  |
|            |                       | Add to scope     | - 4         |                |         |         |  |  |  |
|            | *                     | Go To Definition | F12         |                |         |         |  |  |  |

Start the monitoring and give a soft punch on the force transducer.

| FILE       EDIT       VIEW       PROJECT       BUILD       DEBUG       TWINCAT       T         Image: Image: Imag | TWINSAFE PLC TOOLS SCOPE WINDOW HELP<br>Attach ▼ Release ▼ TwinCAT RT (x64) ▼   月<br>Scope ▼ 1 ▼   → ● ● ← ● ← ● ← ● △ △ △ △ □ ↓ ↓ ↓ ↓ ↓ ↓ ↓ ↓ ↓ ↓ ↓ ↓ ↓ ↓ ↓ |
|----------------------------------------------------------------------------------------------------|----------------------------------------------------------------------------------------------------|
| Solution Explorer 🔹 म 🗙                                                                                                    | Scope YT Project 😕 🗙 Test030118 MAIN [Online]                                                                                                    |
| ○ ○ ☆ io - ii ≠                                                                                                    | Chart                                                                                                    |
| Search Solution Explorer (Ctrl+;)                                                                                                    | , Start: 11:17:37,144:500 End: 11:17:41,637:000 Pos: 0,00:00:0000000 Time: 11:17:37,144:500 Date: etag, 5. Januar 20                                         |
| Solution 'Test030118' (2 projects)                                                                                                    | 🚺 🕨 🔢 🛛 0.00:00:10.000:000 🔢 🔺 🕨 🚺 0.00:00:000.000 🛛 🕤 🖏 砂 🔛 🔛 🛠 🧝 💇                                                                                         |
| GrossValue                                                                                                    |                                                                                                    |
| Scope YT Project                                                                                                    | 135,0 -                                                                                                    |
| Chart                                                                                                    |                                                                                                    |
| 🔺 🔔 Axis                                                                                                    |                                                                                                    |
| MAIN.GrossValue                                                                                                    | 120,0-                                                                                                    |
| Cursor                                                                                                    |                                                                                                    |
| n. Trigger                                                                                                    |                                                                                                    |
|                                                                                                    | 105,0 -                                                                                                    |
|                                                                                                    |                                                                                                    |
| License     A Paul Time                                                                                                    | 90.0                                                                                                    |
| A tarke                                                                                                    | 50/0                                                                                                    |
|                                                                                                    |                                                                                                    |
| Routes                                                                                                    | 75.0 -                                                                                                    |
| Type System                                                                                                    |                                                                                                    |
| TcCOM Objects                                                                                                    |                                                                                                    |
| A MOTION                                                                                                    | 60,0 -                                                                                                    |
| 🔺 🛄 PLC                                                                                                    |                                                                                                    |
| 🔺 🌉 Scope                                                                                                    |                                                                                                    |
| <ul> <li>Groupe Project</li> </ul>                                                                                                    | 45,0 -                                                                                                    |
| External Types                                                                                                    |                                                                                                    |
| References                                                                                                    |                                                                                                    |
| DUTs                                                                                                    | 30,0 -                                                                                                    |
| GVLs                                                                                                    |                                                                                                    |
|                                                                                                    |                                                                                                    |
|                                                                                                    | 15,0-                                                                                                    |
| PicTask (PicTask)                                                                                                    |                                                                                                    |
| Scope.tmc                                                                                                    |                                                                                                    |
| Scope Instance                                                                                                    |                                                                                                    |

Stop the monitoring and zoom in at the peak as long you need for verification from 4kHz,  $250\mu s$ .

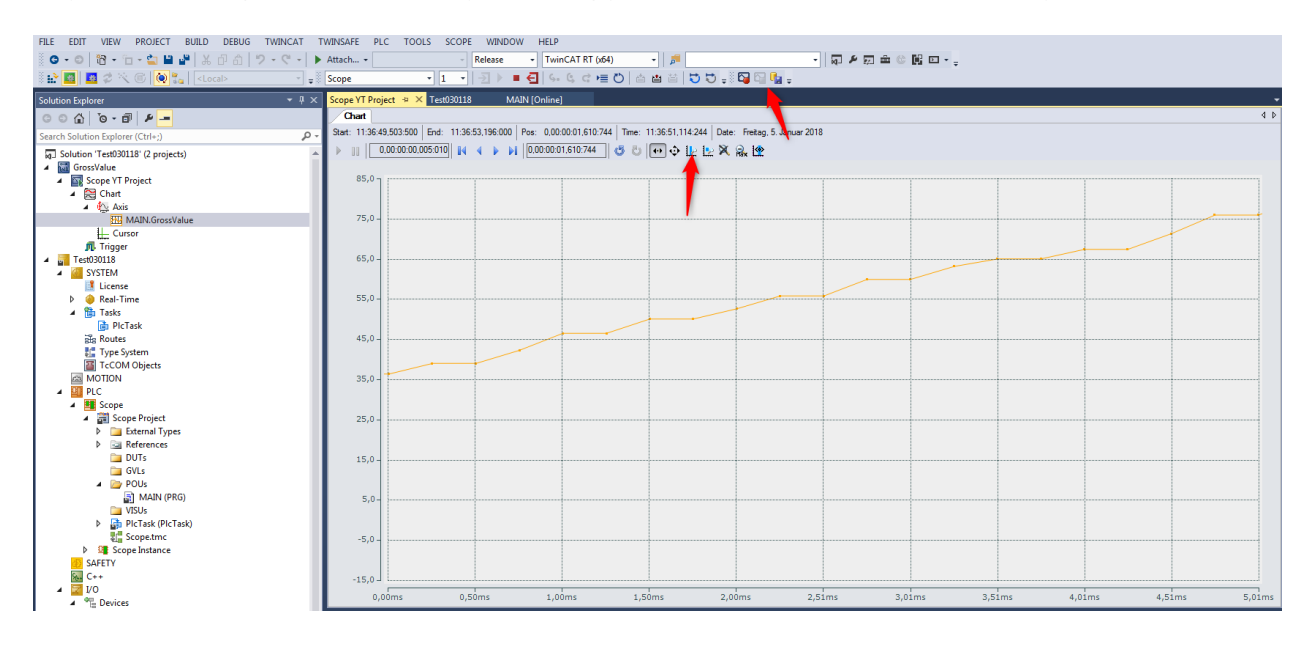

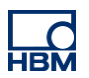

# Disclaimer

These examples are for illustrative purposes only. They cannot be used as the basis for any warranty or liability claims.